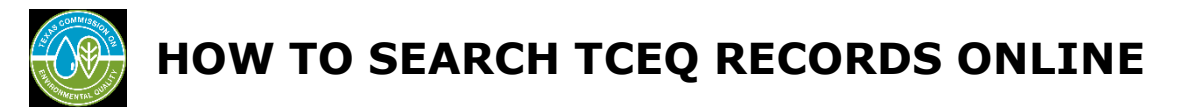

TCEQ <u>Central File Room Records Online</u> provides the public access to available electronic records and reflects records managed by the TCEQ's Central File Room (CFR.) Records not managed by the CFR are managed directly by the TCEQ program area and not available through TCEQ Records Online. If you are unable to locate records through TCEQ Records Online, please submit a Public Information Request (PIR.)

Quick Guide:

- Step 1: Access
- Step 2: Searching
  - Record Series Search
  - Full Text Search
    - Address Search
    - <u>Central Registry RN Search</u>
    - <u>Primary ID Search</u>
    - <u>Regulated Entity Name Search</u>
    - <u>Secondary ID Search</u>
  - <u>Quick Search</u>
  - Reviewing Search Results
  - o Search Within

# Step 1: Access

To access the TCEQ Records Online Central File Room (CFR) inventory, please visit <u>https://records.tceq.texas.gov</u>.

| TEXAS COMMISSION<br>ON ENVIRONMENTAL QUALITY                                                   | Welcome to the TCEQ Records Online                                                                          |
|------------------------------------------------------------------------------------------------|----------------------------------------------------------------------------------------------------|
| This application will allow you (<br>and information on m                                      | to search and view publicly available electronic records<br>nany of the facilities regulated by the agency. |
|                                                                                                |                                                                                                    |
| Select one of more search chiefle below, and click of search to view results.<br>Record Series | Document Type Media                                                                                         |
| Select one or more search criteria below and enter full text to refine search, and dic         | k on Search to view results.                                                                                |
| Select        Select        Select                                                             | ● AND ○ OR Source                                                                                           |
| Quick Search, enter full text to refine search, and click on Search to view results.           | Reset                                                                                                    |

# Step 2: Searching

Prior to conducting a search, the CFR recommends obtaining as much metadata on the records being sought by first accessing the <u>TCEQ's Central Registry (CR)</u>. Doing so will provide metadata, such as Regulated Entity numbers, and other specific ID numbers that can then be searched for within TCEQ Records Online.

Initiating a Search:

The Basic Search screen will allow a user to search by the core metadata of a record. You may choose to search by Record Series, Address, Central Registry RN, Primary ID, Regulated Entity Name, Secondary ID, or Quick Search. You may also search by using any combination of these search options.

Tip: A search can be narrowed considerably by identifying a Record Series while also searching by Regulated Entity Name, Regulated Entity Number, or Primary ID.

### **Record Series Search**

A record series is a group of logically related records that are used and filed as a unit by a program area.

*Please note the Document Type search option is not recommended. Not all relative records will populate within this option.* 

| Select one or more search criteria below, and click on Search to view results. |                     |        |
|--------------------------------------------------------------------------------|---------------------|--------|
| Record Series                                                                  | Document Type Media |        |
| Select                                                                         | ▼ Select ▼ Select ▼ | Search |
|                                                                                |                     | Reset  |

1. Click on the drop-down arrow to open the listing of **Record Series** managed by the CFR.

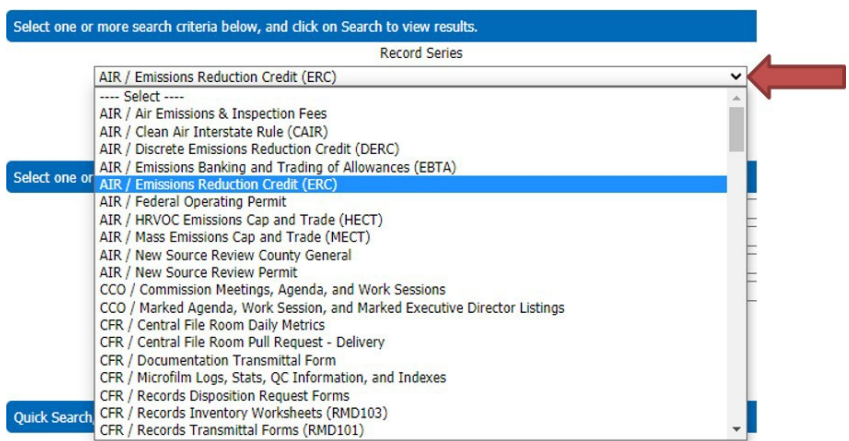

Select the Record Series you are interested in researching. In the example below AIR/HRVOC Emissions Cap and Trade (HECT) record series was selected.

| elect one or more search criteria below, and click on Search to view results. |               |               |          |        |
|-------------------------------------------------------------------------------|---------------|---------------|----------|--------|
| Record Series                                                                 |               | Document Type | Media    |        |
| AIR / HRVOC Emissions Cap and Trade (HECT)                                    | $\overline{}$ | 🗸             | Select 🗸 | Search |

- You may search only using a Record Series selected, skip to <u>number 5</u>, but the results may be too vast.
   or
- You may continue and narrow your search by including the Document Type.
- 2. OPTIONAL: Click on the **Media** drop-down arrow to open the listing of all media types of TCEQ records. Media is the medium that the record may available i.e., Paper, Microfilm, Microfiche, Electronic. The types of media are not specific to the Record Series or Document Type.

| Select one or more search criteria below, and click on Search to view results.                                      |                  |                    |        |
|----------------------------------------------------------------------------------------------------|------------------|--------------------|--------|
| Record Series                                                                                                    | Document Type    | Media              |        |
| AIR / HRVOC Emissions Cap and Trade (HECT)                                                                          | Certifications 🗸 | Select V           | search |
|                                                                                                    |                  | Fiche<br>Microfilm | Reset  |
| Select one or more search criteria below and enter full text to refine search, and click on Search to view results. | Paper            |                    |        |
| Calact v                                                                                                    |                  | Tape               |        |

- **Electronic:** Many records in an electronic format are available for public view. Some electronic records, which may contain confidential information, will not populate, and will require you to submit a Public Information Request (PIR.)
- Fiche (microfiche), Microfilm, Optical Disc (CD), Paper, Tape (VHS): These records require a PIR. Some Air Permitting records may be available without a PIR. If you are unsure, email <u>cfrreq@tceq.texas.gov</u>.
- 3. When you have made your selection(s), click the **Search** button.

| Record Series Document Type Media AIR / HRVOC Emissions Cap and Trade (HECT) Certifications V Electronic V | Record Series         Document Type         Media           AIR / HRVOC Emissions Cap and Trade (HECT)         V         Certifications V         Electronic         Search | or more search criteria below, and click on Search to view results. |   |                  | 00048065     |  |
|----------------------------------------------------------------------------------------------------|----------------------------------------------------------------------------------------------------|---------------------------------------------------------------------|---|------------------|--------------|--|
| AIR / HRVOC Emissions Cap and Trade (HECT)                                                                 | AIR / HRVOC Emissions Cap and Trade (HECT)                                                                                                    | Record Series                                                       |   | Document Type    | Media        |  |
|                                                                                                    | Search                                                                                                    | AIR / HRVOC Emissions Cap and Trade (HECT)                          | ~ | Certifications V | Electronic V |  |

4. Go to <u>Reviewing Search Results</u> for guidance on evaluating/narrowing results.

# Full Text Search

Under the Full text search option, you can search using up to four criteria, in any combination which include: Address, Central Registry RN, Primary ID, Regulated Entity Name, and/or Secondary ID.

| Select one or more search criteria below a                                                                                                    | and enter full text to refi | ne search, and click on Search to view results. |         |        |
|----------------------------------------------------------------------------------------------------|-----------------------------|-------------------------------------------------|---------|--------|
| Select     Address     Goscial Diff. 7, 70     Goscial Diff. 7, 70 |                             |                                                 |         |        |
| ···· Select ···· •                                                                                                    | I L                         | ر<br>۵۸ ®<br>۸                                  | iD O OR | Search |

If one or more criteria are selected, the search will default as **AND**. If you would like to increase the number of results for more than one criterion, select **OR**.

- **AND** searches find all the search terms: Lamar AND Brodie AND Guadalupe return only results that contain all three search terms. Very limited results.
- **OR** searches find one term or the other: Lamar OR Brodie OR Guadalupe returns all items that contain any of the three search terms. Returns many results.

### I. Address

You may search using the address for the entity.

| elect one or more search criteria below and enter full text to refine search, and click on Search to view results. |  |   |  |  |  |  |  |
|----------------------------------------------------------------------------------------------------|--|---|--|--|--|--|--|
| Address 🗸                                                                                                    |  |   |  |  |  |  |  |
|                                                                                                    |  | 5 |  |  |  |  |  |

- Search is not case sensitive, i.e., street names do not have to be capitalized correctly.
- Do not use punctuation marks or special characters, even if they appear in the address.
- Try using common abbreviations, i.e., HWY for Highway or S for South.
- Search results will include all physical addresses that include the information you enter.
  - For example, if "Lamar" is entered for the street address and "Austin"for the city name, the search results could include:
    - o 8130 N LAMAR BLVD
    - o 11000 N LAMAR BLVD
    - 4708 S LAMAR BLVD
    - 400 S LAMAR BLVD

#### II. Central Registry RN

The Regulated Entity Number may be least effective in a search since site names may change over time.

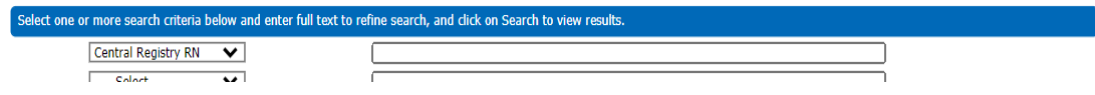

 How to search for an RN, <u>https://www.tceq.texas.gov/downloads/agency/data/lookup-data/how-to-search-for-an-rn.pdf</u>.

## **III.** Primary ID

A unique program identifier specific to the record series.

Example: Primary ID number 10205 is for the WST/Petroleum Storage Tank Registrations Record Series.

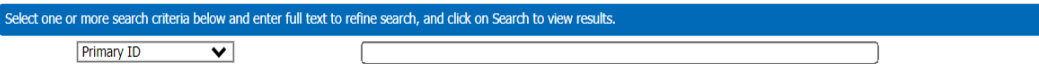

#### **IV. Regulated Entity Name**

The site name where the regulated business activity for the entity occurs.

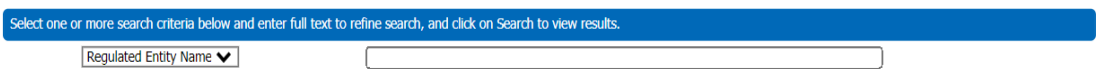

- Search is not case sensitive i.e., street names do not have to be capitalized correctly.
- If decimal points, ampersands, or hyphens appear in the name, try searching with and without them.
- When information cannot be found, try using common abbreviations i.e., CO for "Company" or LTD for "Limited."
- Your search results will include all names that include the text you entered. For example, if you enter "XYZ" then your search results could include:
  - XYZ CO
  - XYZ DRY CLEANING
  - ZIGGYS XYZ MART

### V. Secondary ID

A second unique program identifier that is specific to the record series. Example: Petroleum Storage Tank (PST) Number for WST/Leaking PetroleumStorage Tank.

| Sele | ct one or more search criteria belo | ow and enter full text | to refine search, and click on Search to view resul | lts. |   |  |
|------|-------------------------------------|------------------------|-----------------------------------------------------|------|---|--|
|      | Secondary ID                        | <b>∨</b>               |                                                     |      | ) |  |

# Quick Search

Users can perform Quick Searches within the database to find all information within the file room inventory that contains a key search word. This feature will search all metadata and documents for the search term.

Example: If the term "EXX" is entered a user will retrieve results for any metadata or electronic documents with "Exxon," "ExxonMobil," etc.

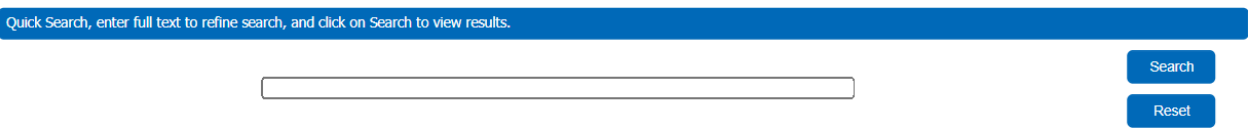

• The number of results may be quite extensive when utilizing the Quick Search feature; using additional metadata such as a Record Series, Primary ID, or Address is recommended.

# **Reviewing Search Results**

TCEQ Records Online will allow users to navigate 2,000 records within a single search. If the search yields greater than 2,000 results, you may need to either refine the initial search or use the <u>Search Within</u> function of the application.

If results to your search are available, you will see a results table like below. If there are no results, you may wish to submit a PIR.

| idect | Content ID | Record Series         | Primary ID | Secondary ID | Document Type  | TEIC           | Begin Date         | End Date           | Volume Number | Litigation Hold | Requiated Entity Name | Media      | Description | Security Group | Actio |
|-------|------------|-----------------------|------------|--------------|----------------|----------------|--------------------|--------------------|---------------|-----------------|-----------------------|------------|-------------|----------------|-------|
|       | 1332449    | AIR / HRVOC Emissions | 100210301  |              | Certifications | Certifications | 5/2/2005 12:00AM   | 5/2/2005 12:00AM   | P3519         | Yes             | ARKEMA CROSBY PLANT   | Electronic |             | Public         | (     |
|       | 1264856    | ALR / HRVDC Emissions | 100210319  | 401137       | Certifications | Certifications | 9/25/2006 12:00AM  | 9/25/2006 12:00AM  | P0258         |                 | EQUISTAR CHEMICALS I  | Electronic |             | Public         | 0     |
|       | 1270523    | AIR / HRVDC Emissions | 100210319  | 401137       | Certifications | Certifications | 12/21/2007 12:00AM | 12/21/2007 12:00AM | P0258         |                 | EQUISTAR CHEMICALS I  | Electronic |             | Public         |       |
|       | 1264851    | AIR / HRVOC Emissions | 100210319  | 405071       | Certifications | Certifications | 11/19/2010 12:00AM | 11/19/2010 12:00AM | P0258         |                 | EQUISTAR CHEMICALS I  | Electronic |             | Public         | (     |
|       | 1264835    | AIR / HRVOC Emissions | 100210319  | 408429       | Certifications | Certifications | 11/8/2013 12:00AM  | 11/8/2013 12:00AM  | P0258         |                 | EQUISTAR CHEMICALS I  | Electronic |             | Public         | (     |
|       | 1314273    | ALR / HRVOC Emissions | 100210574  |              | Certifications | Certifications | 5/3/2005 12:00AM   | 5/3/2005 12:00AM   | P0260         |                 | CHOCOLATE BAYOU CO    | Electronic |             | Public         |       |
|       | 1334973    | AIR / HRVDC Emissions | 100210608  |              | Certifications | Certifications | 5/2/2005 12:00AM   | 5/2/2005 12:00AM   | P1740         |                 | MARATHON PETROLEUM    | Electronic |             | Public         | (     |
|       | 1265932    | AIR / HRVOC Emissions | 100210665  | 401128       | Certifications | Certifications | 9/25/2006 12:00AM  | 9/25/2006 12:00AM  | P1827         |                 | MORGANS POINT COMP    | Electronic |             | Public         |       |
|       | 1265928    | AIR / HRVOC Emissions | 100210665  | 405108       | Certifications | Certifications | 11/19/2010 12:00AM | 11/19/2010 12:00AM | P3272         |                 | MORGANS POINT COMP    | Electronic |             | Public         | (     |
|       | 1264976    | AIR / HRVDC Emissions | 100210665  | 408460       | Certifications | Certifications | 11/8/2013 12:00AM  | 11/8/2013 12:00AM  | P3272         |                 | MORGANS POINT COMP    | Electronic |             | Public         | (     |
|       | 1265942    | AIR / HRVDC Emissions | 100210806  | 401141       | Certifications | Certifications | 9/25/2006 12:00AM  | 9/25/2006 12:00AM  | P0367         | Yes             | INTERCONTINENTAL TE   | Electronic |             | Public         | 0     |
|       | 1336440    | AIR / HRVOC Emissions | 100210806  | 401141       | Certifications | Supplemental   | 9/25/2006 12:00AM  | 9/25/2006 12:00AM  | P0367         | Yes             | INTERCONTINENTAL TE   | Electronic |             | Public         |       |
|       | 1265939    | AIR / HRVOC Emissions | 100210806  | 405113       | Certifications | Certifications | 11/19/2010 12:00AM | 11/19/2010 12:00AM | P3110         | Yes             | INTERCONTINENTAL TE   | Electronic |             | Public         | (     |
|       | 1265935    | ALR / HRVDC Emissions | 100210806  | 408463       | Certifications | Certifications | 11/8/2013 12:00AM  | 11/8/2013 12:00AM  | P3140         | Yes             | INTERCONTINENTAL TE   | Electronic |             | Public         |       |
|       | 1265978    | ALR / HRVOC Emissions | 100211879  | 401110       | Certifications | Certifications | 8/29/2006 12:00AM  | 8/29/2006 12:00AM  | P1713         | No              | SHELL OIL DEER PARK   | Electronic |             | Public         |       |
|       | 1270525    | AIR / HRVOC Emissions | 100211879  | 401110       | Certifications | Certifications | 9/25/2006 12:00AM  | 9/25/2006 12:00AM  | P1713         | No              | SHELL OIL DEER PARK   | Electronic |             | Public         | (     |
|       | 1314276    | AIR / HRVOC Emissions | 100211879  | 401110       | Certifications | Supplemental   | 9/25/2006 12:00AM  | 9/25/2006 12:00AM  | P1713         | No              | SHELL OIL DEER PARK   | Electronic |             | Public         |       |
|       | 1265952    | AIR / HRVOC Emissions | 100211879  | 405095       | Certifications | Certifications | 11/19/2010 12:00AM | 11/19/2010 12:00AM | P1713         | No              | SHELL OIL DEER PARK   | Electronic |             | Public         |       |
|       | 1298774    | AIR / HRVOC Emissions | 100211879  | 405095       | Certifications | Supplemental   | 11/19/2010 12:00AM | 11/19/2010 12:00AM | P1713         | No              | SHELL OIL DEER PARK   | Electronic | 1           | Public         | (     |
| 0     | 1265947    | AIR / HRVOC Emissions | 100211879  | 408451       | Certifications | Certifications | 11/8/2013 12:00AM  | 11/8/2013 12:00AM  | P1713         | No              | SHELL OIL DEER PARK   | Electronic |             | Public         | 0     |

On the top left of the results table, the following options are available:

▼ Select ▼ Search Actions Request Tag Records Tagged

1. Select: Select All results or unselect results checked off by choosing None.

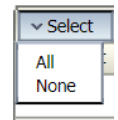

2. Search Actions:

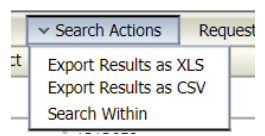

- Export Results as XLS.
  - Results will be listed in an Excel spreadsheet.
- or
- Export Results as CSV.
  - Results will be listed in a text format separated by commas.

or

• **Search Within**: Choosing this option will open a new window to narrow the results of your original search. Skip to <u>Search Within</u> in this guide for more information on utilizing this search.

|                         |          |            |                                                           | Switch Profile | * Search Form |  |  |
|-------------------------|----------|------------|-----------------------------------------------------------|----------------|---------------|--|--|
|                         |          |            | (Search Wiltrin) [Reset]                                  |                |               |  |  |
| etadata Search          |          |            |                                                           |                |               |  |  |
| Тура                    | Matches  | ~ (        | No Selection                                              |                |               |  |  |
| Security Group          | Matches  | <b>v</b> ( | No Selection 🗸                                            |                |               |  |  |
| Record Series           | Matches  | <b>v</b>   | No Selection                                              | •              |               |  |  |
| Document Type           | Matches  | ¥ [        | No Selection 🗸                                            |                |               |  |  |
| Series Title            | Matches  | <b>v</b> ( | No Selection 🗸                                            |                |               |  |  |
| Primary ID              | Contains | <b>v</b> ( |                                                           |                |               |  |  |
| Secondary ID            | Contains | <b>v</b> ( |                                                           |                |               |  |  |
| Tertiary ID             | Contains | <b>v</b> ( |                                                           |                |               |  |  |
| Begin Date              |          | From [     | To                                                        |                |               |  |  |
| Release Date            |          | From [     | то                                                        |                |               |  |  |
| Regulated Entity Number | Contains | ¥ (        |                                                           |                |               |  |  |
| Regulated Entity Name   | Contains | <b>v</b>   |                                                           |                |               |  |  |
| Delivery Text Line 1    | Contains | <b>v</b>   |                                                           |                |               |  |  |
| City Name               | Contains | <b>v</b> ( |                                                           |                |               |  |  |
| Zip Code                |          | From [     | To                                                        |                |               |  |  |
| Current Location        | Contains | •          |                                                           |                |               |  |  |
|                         |          |            |                                                           |                |               |  |  |
| ull-Text Search         |          |            |                                                           |                |               |  |  |
| Exter search terres     |          |            |                                                           |                |               |  |  |
| esults Options          |          |            |                                                           |                |               |  |  |
|                         |          |            | Results Per Pager 20 Sort By: Release Date 💙 Descending 🗸 |                |               |  |  |
| Salach Willin ( Result  |          |            |                                                           |                |               |  |  |
|                         |          |            |                                                           |                |               |  |  |

- 3. **Request**: Only Air Permitting physical records may be requested, i.e., Fiche (microfiche), Microfilm, Optical Disc (CD), Paper, or Tape (VHS). If requested records may contain confidential information, you will be directed to submit a <u>Public Information Request</u>.
- 4. **Tag**: Tagging Records is used when you would like to see only a selected number of results on your screen. Note: A session will terminate if the browser is closed or after one hour of inactivity; clearing all tags.
  - Select the records you would like to tag by clicking the boxes within the Select column.

| - S <b>R</b> S | Search Actions Request | Tag Records Tag       | ged        |
|----------------|------------------------|-----------------------|------------|
| Select         | Content ID             | Record Series         | Primary ID |
|                | <u>1332449</u>         | AIR / HRVOC Emissions | 100210301  |
|                | 1264856                | AIR / HRVOC Emissions | 100210319  |
|                | <u>1270523</u>         | AIR / HRVOC Emissions | 100210319  |
|                | <u>1264851</u>         | AIR / HRVOC Emissions | 100210319  |
|                | <u>1264835</u>         | AIR / HRVOC Emissions | 100210319  |
|                | 1314273                | AIR / HRVOC Emissions | 100210574  |

• Click on **Tag**.

| ✓ Select ✓ | Search Actions Request | Tag Records Tag       | ged        |     |
|------------|------------------------|-----------------------|------------|-----|
| Select     | Content ID             | ord Series            | Primary ID |     |
|            | <u>1332449</u>         | AIR RVOC Emissions    | 100210301  |     |
|            | 1264856                | AIR 7 IRVOC Emissions | 100210319  | 401 |
|            | <u>1270523</u>         | AIR / HRVOC Emissions | 100210319  | 401 |
|            | <u>1264851</u>         | AIR / HRVOC Emissions | 100210319  | 405 |
|            | 1264835                | AIR / HRVOC Emissions | 100210319  | 408 |
|            | 1314273                | AIR / HRVOC Emissions | 100210574  |     |

• The total number of records tagged will be detailed.

| ▼ Select | <ul> <li>Search Actions</li> </ul> | Request | Tag                   | Records Tagged |            |     |  |
|----------|------------------------------------|---------|-----------------------|----------------|------------|-----|--|
| Select   | Content                            | ID      | Recon                 | ries           | Primary ID |     |  |
|          | 1332449                            |         | AIR / HRVO            | Emissions      | 100210301  |     |  |
|          | 1264856                            |         | AIR / HRVO            | C Emissions    | 100210319  | 401 |  |
|          | 1270523                            |         | AIR / HRVOC Emissions |                | 100210319  | 401 |  |
|          | 1264851                            |         | AIR / HRVOC Emissions |                | 100210319  | 405 |  |
|          | 1264835                            |         | AIR / HRVO            | C Emissions    | 100210319  | 408 |  |
|          | 121/1272                           | 1       |                       | C Emissions    | 100310574  |     |  |

# • Click on **# Records Tagged**.

| ✓ Select | <ul> <li>Search Actions</li> </ul> | Request        | Tag       | 3 Records T  | agged      |     |
|----------|------------------------------------|----------------|-----------|--------------|------------|-----|
| Select   | Content                            | ID             | Reco      | rd Series 🛖  | Primary ID |     |
|          | 1332449                            |                | AIR / HRV | OC Emissions | 100210301  |     |
|          | 1264856                            | 1264856        |           | OC Emissions | 100210319  | 401 |
| <b>~</b> | <u>1270523</u>                     | <u>1270523</u> |           | OC Emissions | 100210319  | 401 |
| <b>~</b> | 1264851                            | 1264851        |           | OC Emissions | 100210319  | 405 |
| <b>~</b> | 1264835                            |                | AIR / HRV | OC Emissions | 100210319  | 408 |
|          | 121/272                            |                |           | OC Emissions | 100210574  |     |

• Only those records tagged are now visible.

| ✓ Select ✓ C | hange View 🛛 🕆 Search A | ctions Request Ta     | g Remove Tag | Rec |
|--------------|-------------------------|-----------------------|--------------|-----|
| Select       | Content ID              | Record Series         | Primary ID   |     |
|              | <u>1270523</u>          | AIR / HRVOC Emissions | 100210319    |     |
|              | <u>1264851</u>          | AIR / HRVOC Emissions | 100210319    |     |
|              | 1264835                 | AIR / HRVOC Emissions | 100210319    |     |

5. Click on the **Content ID** to view the selected record.

| Select | Content ID | Record Series         | Primary ID |  |
|--------|------------|-----------------------|------------|--|
|        | 1270523    | AIR / HRVOC Emissions | 100210319  |  |

- If the record is available for public view on TCEQ Records Online, it will open.
- If the record is not available for public view on TCEQ Records Online, a second window with the record Content Information will open.

| Content Information                                                                       |                                                                                     |
|-------------------------------------------------------------------------------------------|-------------------------------------------------------------------------------------|
| Filing Criteria                                                                           |                                                                                     |
| Record Series:                                                                            | WA/ Water Rights Applications 10                                                    |
| Record Series Code:                                                                       | APP 1                                                                               |
| Document Type:                                                                            | Correspondence                                                                      |
| Title:                                                                                    | Correspondence                                                                      |
| Security Group:                                                                           | Public 1                                                                            |
| Media                                                                                     | Paper 1                                                                             |
| Item Type:                                                                                | Folder 1                                                                            |
| Rimory ID:                                                                                | 0002                                                                                |
| Secondary ID:<br>Tertiary ID:                                                             | APP D                                                                               |
| Begin Date:                                                                               | 1/1/2013 12:00AM (D                                                                 |
| End Date:                                                                                 | •                                                                                   |
| Volume Number:                                                                            | 001 1                                                                               |
| Additional Information                                                                    |                                                                                     |
| Description:<br>Page Count:                                                               | ®                                                                                   |
| Physical Location                                                                         |                                                                                     |
| Assigned Location:                                                                        | A102 1                                                                              |
| Current Location                                                                          | A102 1                                                                              |
| Previous Location:                                                                        | 0                                                                                   |
| Shelf Location:                                                                           | •                                                                                   |
| CFR Check In Date:                                                                        | •                                                                                   |
| CFR Check Out Date:                                                                       | •                                                                                   |
| Checked Out Flag:                                                                         | a 🖲                                                                                 |
| Hold Information                                                                          |                                                                                     |
| Litigation Hold:<br>Litigation Hold Data:                                                 |                                                                                     |
| Central Registry                                                                          |                                                                                     |
| Regulated Entity Number:                                                                  | RN104609870 1                                                                       |
| Regulated Entity Name:                                                                    | WR 0804 OF THE NECHES RIVER BELOW LAKE PALESTINE (1)                                |
| Central Registry Additional ID:                                                           |                                                                                     |
| Legacy Address<br>Address Type:<br>Physical Address<br>Delivery Text Line 2:<br>Oth Name: | NECHER RIVER LURKIN TX 75001 ANGELINA (10)<br>RN, GEO LOC<br>NECHES RIVER LURKIN TX |
| Territory Name:<br>Zip Code:<br>Zip Plus 4<br>Country Code:                               | USA                                                                                 |

• A <u>PIR</u> is required to view this record.

•

- Tip: Including the **Content ID** and **Regulated Entity Number** for the record you are requesting in the PIR can speed up your request.
  - **Content ID** located within your search results.

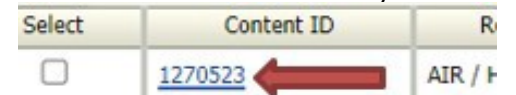

• **Regulated Entity Number** is located within the Content Information window under Central Registry:

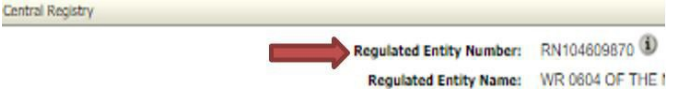

## Search Within

Search Within filters results by using additional search criteria within the current search results.

1. In the search results screen, click the **Search Actions** drop-down list and choose **Search Within**.

|        | ✓ Search Actions Requ                  | est Tag Records Tag   | ged        |              |                |             |
|--------|----------------------------------------|-----------------------|------------|--------------|----------------|-------------|
| Select | Export Results as XLS                  | Record Series         | Primary ID | Secondary ID | Document Type  | Title       |
|        | Export Results as CSV<br>Search Within | AIR / HRVOC Emissions | 102537289  | 401134       | Certifications | Certificati |
|        | 1313659                                | AIR / HRVOC Emissions | 102537289  | 401134       | Certifications | Suppleme    |

## 2. A new window will open.

|                           |          |      |                      |         |                    |                     |   | * Switch Profile | * Search For |
|---------------------------|----------|------|----------------------|---------|--------------------|---------------------|---|------------------|--------------|
|                           |          |      |                      | 5       | earch Within Resot |                     |   |                  |              |
|                           |          |      |                      | 6       | Reset              |                     |   |                  |              |
| fetadata Search           |          |      |                      |         |                    |                     |   |                  |              |
|                           |          |      |                      |         |                    |                     | - |                  |              |
| Туре                      | Matches  | ~    |                      |         | No Selection       | ~                   |   |                  |              |
| Security Group            | Matches  | ~    |                      |         | No Selection V     |                     |   |                  |              |
| Record Series             | Matches  | ~    |                      |         | No Selection       |                     | • | ]                |              |
| Document Type             | Matches  | ~    |                      |         | No Selection V     |                     |   |                  |              |
| Series Title              | Matches  | ~    |                      |         | No Selection V     |                     |   |                  |              |
| Primary ID                | Contains | ~    |                      |         |                    |                     |   |                  |              |
| Secondary ID              | Contains | ÷    |                      |         |                    |                     |   |                  |              |
| Terbary ID                | contains | •    |                      |         |                    | - <b></b>           |   |                  |              |
| Begin Date                |          | From |                      | 10      |                    |                     |   |                  |              |
| Release Date              |          | From |                      | То      |                    | 1 115               |   |                  |              |
| Regulated Entity Number   | Contains | ~    |                      |         |                    |                     |   |                  |              |
| Regulated Entity Name     | Contains | ~    |                      |         |                    |                     |   |                  |              |
| Derivery Text Line 1      | Contains | ~    |                      |         |                    |                     |   |                  |              |
| City Name                 | Contains | ~    |                      | -       |                    |                     |   |                  |              |
| 2.p code                  | Contains | - No |                      | _       |                    |                     |   |                  |              |
| carrent escation          | Contains | •    |                      |         |                    |                     |   |                  |              |
|                           |          |      |                      |         |                    |                     |   |                  |              |
| ull-Text Search           |          |      |                      |         |                    |                     |   |                  |              |
|                           |          |      | Enter search         | terms ( |                    |                     |   |                  |              |
|                           |          |      |                      |         |                    |                     |   |                  |              |
|                           |          |      |                      |         |                    | ~~                  |   |                  |              |
| lesults Options           |          |      |                      |         |                    |                     |   |                  |              |
| Constanting in a constant |          |      |                      |         |                    |                     |   |                  |              |
|                           |          |      | Results Per Page: 20 |         | Sort By: Release   | Date V Descending V |   |                  |              |
|                           |          |      |                      | _       |                    |                     |   |                  |              |

- You may:
  - Enter metadata identified within your search results.
  - Enter a specific <u>Secondary ID</u> to narrow the search and exclude unnecessary records.
  - Narrow your search based off on media type i.e., Electronic or Paper.
  - $\circ$   $\;$  Search within the electronic documents for keywords or dates.
- Go to <u>Reviewing Search Results</u> for guidance on evaluating results.